## How to operate Inquiry Mode - "Bidding"

In order to meet the different needs of users, there are two inquiry modes in OLSaa: General Inquiry and Bidding.

There are two ways to create an inquiry form with the inquiry mode of "Bidding":

The first way, click "Purchase Management  $\rightarrow$  Purchase Plan  $\rightarrow$  Select Combined Items to Inquiry/Purchase Application to Inquiry  $\rightarrow$  Select Suppliers", and in the interface of Improve/Edit RFQ, you can select Bidding as the inquiry mode, as shown in the following figure:

| ← Edit F                                           | RFQ                                                                     |                                                       |                                        |                                                                           |                      |                    |  |  |  |
|----------------------------------------------------|-------------------------------------------------------------------------|-------------------------------------------------------|----------------------------------------|---------------------------------------------------------------------------|----------------------|--------------------|--|--|--|
| Type: Spa                                          | re Parts RFQ No.: PE-P23072601                                          |                                                       | <u>\</u>                               |                                                                           |                      |                    |  |  |  |
| RFQ No.:                                           | PE-P23072601                                                            | Type: Spare Parts                                     |                                        | Induiry Mode: 普通问》                                                        |                      |                    |  |  |  |
| RFQ Name                                           | e *                                                                     | Inquiry Mode *                                        |                                        | Purchaser Name *                                                          | Purchaser Position * |                    |  |  |  |
| 备件询价单                                              | 单P23072601                                                              | Bidding                                               |                                        | Gao Yin                                                                   |                      |                    |  |  |  |
| Email of Inquirer *                                |                                                                         | Please select inquiry mode<br>General Inquiry         |                                        | Deadline of Quotation (Bid Opening Time) *                                | Currency *           | Currency *         |  |  |  |
|                                                    |                                                                         | Bidding                                               |                                        | +3Days +5Days +2/j\8j                                                     | CNY                  |                    |  |  |  |
| Purchase I<br>Minor Pur<br>Attachme<br>The size of | Plan Type * ent: d Attachment a single uploaded file cannot exceed 1GB. | In improving the RFQ intr<br>and others can be operat | erface, the inquir<br>ted according to | y mode can be "Bidding",<br>the normal RFQ process (items with * a        | ire required).       |                    |  |  |  |
| Inquiry Iter<br>+ Add So                           | ms(2) Inquiry Suppliers(2) uppliers Please select supplier type.        |                                                       |                                        |                                                                           |                      |                    |  |  |  |
| No.                                                | Supplier Name                                                           | Number of Cooperation                                 | Contact Person                         | Contact Methods                                                           | Source               | Operation          |  |  |  |
| 1                                                  | 高乐高科技有限公司                                                               | 12                                                    | 高一                                     | Mobile Phone: 180000001<br>E-mail: 24000000000000000000000000000000000000 | Address Book         |                    |  |  |  |
|                                                    |                                                                         |                                                       |                                        |                                                                           |                      | -                  |  |  |  |
|                                                    |                                                                         |                                                       |                                        |                                                                           | Save                 | Start Inquiry Back |  |  |  |

The second way, in "Purchase Management  $\rightarrow$  Inquiry Management" interface, you can add an inquiry form. Please refer to the following steps 1-5:

| 🥌 扬州高银                                                                                                    | 扬州高舰 〇 W<br>Katesarce ><br>Spare Parts Marine Stores Oil Marine Chart |                     |                    | Manak Marikan I   |                            | Find Help      |                      | Switching System 👻 🖓 🔅 💿 🚔 Gao Yin |                       |                 |                |
|----------------------------------------------------------------------------------------------------|-----------------------------------------------------------------------|---------------------|--------------------|-------------------|----------------------------|----------------|----------------------|------------------------------------|-----------------------|-----------------|----------------|
| T Maintenance >                                                                                                    |                                                                       |                     |                    | -                 | Add                        |                |                      |                                    |                       |                 |                |
| Bepair Management >                                                                                                    |                                                                       |                     |                    |                   | Туре*                      |                |                      |                                    |                       |                 | _              |
| 🛱 Stock Management 🗦                                                                                                    | + Add                                                                 |                     |                    |                   | Spare Parts                |                | heck My RFQ Only     |                                    |                       | Keywords Searc  | hing Q Reset G |
| ₽ Purchasing ~                                                                                                    | No.                                                                   | RFQ No.             | RFQ Name           | Inquiry Mode 👻    | Pu                         |                | 2ty of Purchased Ite | Qty of Selected Sup                | Qty of Feedback       | Status 👻        | Operation      |
| Management                                                                                                    | 1                                                                     |                     |                    |                   | De Inquiry Mode*           |                | Purchase Items       | 2companies                         | 0 quotation feedbacks | Pending         | Edit   Delete  |
| Purchase Application                                                                                                    | irn to ente                                                           | ar the interface of | "Durchase Mana     | nement →          | Bidding                    | Ŧ              | Purchase Items       | 2companies                         | 1 quotation feedbacks | Inquiring       |                |
| Inquiry Mar                                                                                                    | nagement                                                              | ", click "Add", and | select Bidding a   | s the inquiry mod | General Inquiry<br>Bidding | uiry mode      | Purchase Items       | 2companies                         | 2 quotation feedbacks | Quote Rejected  |                |
| 1000                                                                                                    | 4                                                                     |                     |                    |                   | Quarteriy - arcinese       | Confirm Cancel | J Purchase Items 👩   | 1 companies                        | 1 quotation feedbacks | Quote Approving |                |
| Concession in the local division of the local division of the loca | 5                                                                     |                     |                    |                   |                            |                |                      |                                    |                       | -               |                |
| Inquiry                                                                                                    | 6                                                                     | PE-P23071201        | 备件词价单P2307120<br>1 | General Inquiry   | Monthly Purchase           | Fram           | 2 Purchase Items     | 3companies                         | 3 quotation feedbacks | Concluded       |                |
| Purchase Order                                                                                                    | 7                                                                     | PE-P23051101        | 备件购价年P2305110<br>1 | General Inquiry   | Daily Purchase             | Fram, Vicory   | 5 Purchase Items     | 1 companies                        | 1 quotation feedbacks | Cancelled       |                |
| Supplier Evaluation                                                                                                    | 8                                                                     | PE-P23042501        | 备件词价单P2304250<br>1 | General Inquiry   | Quarterly Purchase         | Fram           | 1 Purchase Items     | 2companies                         | 0 quotation feedbacks | Cancelled       |                |
| Annual Agreement                                                                                                    | 9                                                                     | PE-P23042304        | 备件询价单P2304230<br>4 | General Inquiry   | Daily Purchase             | Fram, Vicory   | 2 Purchase Items     | 2companies                         | 2 quotation feedbacks | Concluded       |                |

| If there are               | many                      | items, you  | u can find the             | e target it      | Se<br>em by | elect S     | pares<br>ering.              |                           |                          |        | 4.                  | Click "Nex        | t Step"   |
|----------------------------|---------------------------|-------------|----------------------------|------------------|-------------|-------------|------------------------------|---------------------------|--------------------------|--------|---------------------|-------------------|-----------|
| Vessel Keywords            | •]                        | Appl.Date 🔻 | Date Range                 | То               |             |             | Sear                         | <b>ch</b> Clea            |                          |        |                     | -                 | Next Step |
| Spare Parts<br>Name        | Spares<br>Position<br>No. |             | ecification/Drawing<br>No. | Equipment        | Unit        | Qty         | Annual<br>Agreement<br>Price | Supply<br>Place           | Supply<br>Date           | Vessel | Appl.No.            | Appl.Items<br>No. | Operatio  |
| 大号圆柱销 ①                    | 36                        |             | M68×<br>3. Click           | 柴油机<br>on the "+ | 伴<br>"at th | 10<br>ne ba | ck of the t                  | <sub>扬州</sub><br>arget it | 2023-<br>06-09<br>em (ac | Fram   | 5月…①<br>ng to the c | 1<br>lemand).     | +         |
| Safety Valve<br>Complete ① |                           | P911        | 103-0018-011               | 泵                | Piece       | 9           | CNY 15.00                    | 扬州                        | 2022-<br>09-19           | Vicory | 长胜 ①                | 1                 | +         |
| 大号0型圈 ①                    |                           | GB5         | 788-M12×18                 | 柴油机              | $\uparrow$  | 6           |                              | 扬州                        | 2022-<br>09-19           | Vicory | 长胜 ①                | 3                 | +         |
| 圆柱销 ①                      |                           |             | M28                        | 柴油机              | $\uparrow$  | 6           |                              | 扬州                        | 2022-<br>09-19           | Vicory | 长胜 ①                | 4                 | +         |
| 圆柱销 ①                      |                           |             | M28                        | 柴油机              | $\uparrow$  | 12          |                              | 厦门                        | 2022-<br>08-29           | Fram   | 备件 ①                | 2                 | +         |

Note: The items displayed in this interface are the same as those displayed in "Purchase Plan  $\rightarrow$  Combined Items to Inquiry"!

|                                                                                                    |                                                                                                    |                                                                                                    | Select Supplier                 | s                                                                                                    |                                                                |                   |                       | $\otimes$      |
|----------------------------------------------------------------------------------------------------|----------------------------------------------------------------------------------------------------|----------------------------------------------------------------------------------------------------|---------------------------------|----------------------------------------------------------------------------------------------------|----------------------------------------------------------------|-------------------|-----------------------|----------------|
| Selected Suppliers                                                                                               |                                                                                                    |                                                                                                    |                                 |                                                                                                    |                                                                |                   |                       |                |
| 高乐高 😣                                                                                                    |                                                                                                    |                                                                                                    |                                 |                                                                                                    |                                                                |                   |                       |                |
| Suppliers List                                                                                                   |                                                                                                    |                                                                                                    |                                 |                                                                                                    |                                                                |                   |                       |                |
| Recommend Su                                                                                                    | ppliers Address Book Shared Resources                                                                               |                                                                                                    |                                 |                                                                                                    |                                                                |                   |                       | Next Step      |
| When shared reso<br>Add Suppliers                                                                                | arce is selected, the shared supplier will be added into a                                                          | ddress book automatically.                                                                          |                                 |                                                                                                    | 5. After sele                                                  | ecting a supplie  | r, click "Next Ste    | p".            |
| Select                                                                                                    | Company Name                                                                                                    | Supply Type Custom Classification                                                                   | Source                          | Matched Items of Ag                                                                                   | Contact Info                                                   |                   | Transactions Number   | Unpaid Account |
| × Cancel                                                                                                    | 高乐高<br>Colligation Score: 4.3 Score ▼                                                                               | Marine Stores, Vessel                                                                               | Address Book                    | 0                                                                                                    | 高一 📝<br>Telephone: N/A   Mobile Phone: 18<br>E-mail: 24        |                   | 13                    | N/A            |
| + Select                                                                                                    | 一万道行<br>Colligation Score: 4 Score ▼                                                                                | Marine Stores, Vessel                                                                               | Address Book                    | 1                                                                                                    | 電力 図<br>Telephone: N/A   Mobile Phone: 18***<br>E-mail: 62     |                   | 2                     | CNY 48.00      |
| + Select                                                                                                    | 武汉星洋航运服务有限公司 📷 🔽 🕬 N/A                                                                                              | Diesel Engine, Electric                                                                             | Shared Resources                | 0                                                                                                    | 郭建勇 法人<br>Telephone: N/A   Mobile P'<br>E-mail: se' ^ ' 'te.cn | 3                 | 0                     | N/A            |
| Type: Spare<br>RFQ No.: P<br>RQ Name *<br>Bidding<br>Email of Ing<br>Please Sele<br>Attachmer<br>The size of a : | Parts KFQ No.: PE-P23072602  E-P23072602  ulier *  In Type *  It  Ittachment Ingle uploaded file cannot exceed 1G8. | Type: Spare Parts Inquiry Mode * Bedding Purchaser Phone *  r te interface of Improve/Edit RFQ, and | Inqui<br>Purch<br>Dead<br>+3Day | ny Mode: 招助现金行<br>aaser Name *<br>Yin<br>line of Quotation (Bi<br>rs +5Days +2小也)<br>nt operation flo | d Opening Time) *<br>■                                         | Purchaser Positie | on *                  |                |
|                                                                                                    |                                                                                                    |                                                                                                    |                                 |                                                                                                    |                                                                |                   |                       |                |
| Inquiry Items                                                                                                    | (2) Inquiry Suppliers(1) Please select supplier type.                                                               |                                                                                                    |                                 |                                                                                                    |                                                                |                   |                       |                |
| Inquiry Items<br>+ Add Sup<br>No.                                                                                | (2) Inquiry Suppliers(1)  Supplier Name                                                                             | Number of Cooperation                                                                               | Contact Person                  |                                                                                                    | Contact Methods                                                |                   | Source                | Operation      |
| Inquiry Items + Add Sup No. 1                                                                                    | 2) Inquiry Supplers(1)<br>Here select suppler hype. ・<br>Suppler Name<br>高元高科技名限公司                                  | Number of Cooperation 12                                                                            | Contact Person<br>高一            | Mobile Phone: 18<br>E-mail: 24412837                                                                  | Contact Methods<br>061155891<br>772@qq.com                     | A                 | Source<br>ddress Book | Operation      |